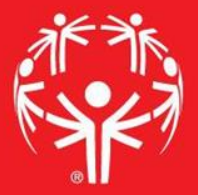

## Games Management System (GMS)

**Bib Management** 

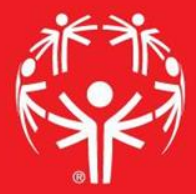

## 1. Log onto Terminal Services

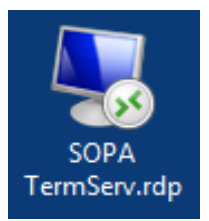

## 2. Log onto GMS7

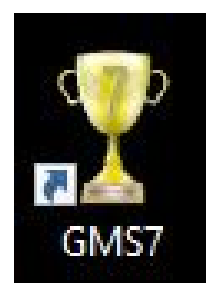

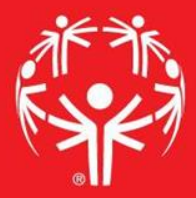

# 3. In the "Games" tab, select the appropriate competition

| ricksen (superuser); <u>change passwora</u> A A A A A A A A A A A A A A A A A A A                 | lose |   |
|---------------------------------------------------------------------------------------------------|------|---|
| Person lookup/data entry                                                                          | •    | * |
| Tool                                                                                              |      |   |
| 💫 Find people by personal data - name, date of birth, address, phone number, e-mail address, etc. |      |   |
| Enter name, address and phone changes                                                             | D    |   |
| Games: 29                                                                                         | •    | * |
| Applicant screening                                                                               | •    | * |
| Reports                                                                                           | •    | * |
| GMS Transfer                                                                                      | •    | * |
| User tools                                                                                        | •    | * |
| Administrator tools                                                                               | •    | * |
| Setup                                                                                             | •    | * |

### Go to event

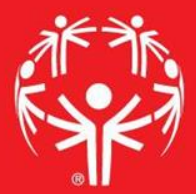

| Person lookup/data entry                       |                  |                            | <b>▼</b> ∛ |
|------------------------------------------------|------------------|----------------------------|------------|
| Games: 39                                      | Create new games |                            | + *        |
| Games: All games                               |                  |                            |            |
| Games                                          | Start 🔻          |                            |            |
| 2017 Eastern Fall Sectional                    | 10/01/2017       |                            |            |
| (copy of) 2017 Western Fall Sectional          | 09/24/2017       |                            | B          |
| 2017 Central Fall Sectional                    | 09/24/2017       |                            |            |
| 2017 Western Fall Sectional                    | 09/24/2017       | Find the event in the main |            |
| 2017 Sports Camp                               | 08/13/2017       |                            |            |
| 2017 Summer Games                              | 06/01/2017       | screen                     |            |
| Warren County Basketball Invitational          | 05/13/2017       | Succi                      |            |
| 2017 Eastern Spring Sectional                  | 05/06/2017       |                            |            |
| 2017 Western Spring Sectional                  | 04/29/2017       |                            |            |
| 2017 Central Spring Sectional                  | 04/23/2017       |                            |            |
| 2017 Eastern Bowling Sectional - Rosebowl      | 03/26/2017       |                            |            |
| 2017 Eastern Bowling Sectional - Parkway       | 03/26/2017       |                            |            |
| 2017 Eastern Bowling Sectional - Mountainville | 03/26/2017       |                            |            |
| 2017 Western Bowling Sectional                 | 03/18/2017       |                            |            |
| 2017 Central Bowling Sectional                 | 03/18/2017       |                            |            |
| 2017 Figure Skating State Games                | 03/11/2017       |                            | Г          |
| · ·                                            | • •              |                            | L          |

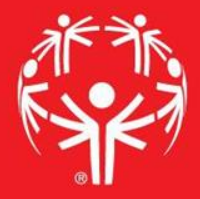

Go into user tools menu, then to "bib assignment wizard"

| People                               |                                                                                                 |  |
|--------------------------------------|-------------------------------------------------------------------------------------------------|--|
| Delegations: 2                       |                                                                                                 |  |
| S Events                             |                                                                                                 |  |
| 🐌 Reports                            |                                                                                                 |  |
| 🍠 User tools                         |                                                                                                 |  |
| Tool 🛆                               | Description                                                                                     |  |
| Advanced exporter                    | Export data of different types, specifying what fields are included.                            |  |
| AP Wire exporter                     | Export event results information in AP Wire format.                                             |  |
| Bib Assignment Wizard                | Assign bib numbers to entrants.                                                                 |  |
| 🌁 Bulk value updater                 | Update various fields en masse based on your own criteria.                                      |  |
| Entrants' photo exporter             | Export photos of the entrants within Games.                                                     |  |
| 遇 Interactive File Importer          | A new import tool which lets you check for duplicates as you import.                            |  |
| 🦥 List manager                       | Lists are used to hold multiple people and can be used for filters, mailing labels and reports. |  |
| R Multi-event division scheduling    | Schedule divisions in any number of events at once.                                             |  |
| 🖅 Name tags, badges, and credentials | Design and print name tags, badges and credentials for people.                                  |  |
| the Timing systems                   |                                                                                                 |  |

#### Determine what rage of bibs you have...

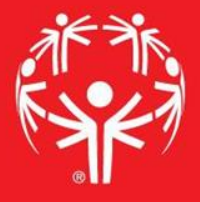

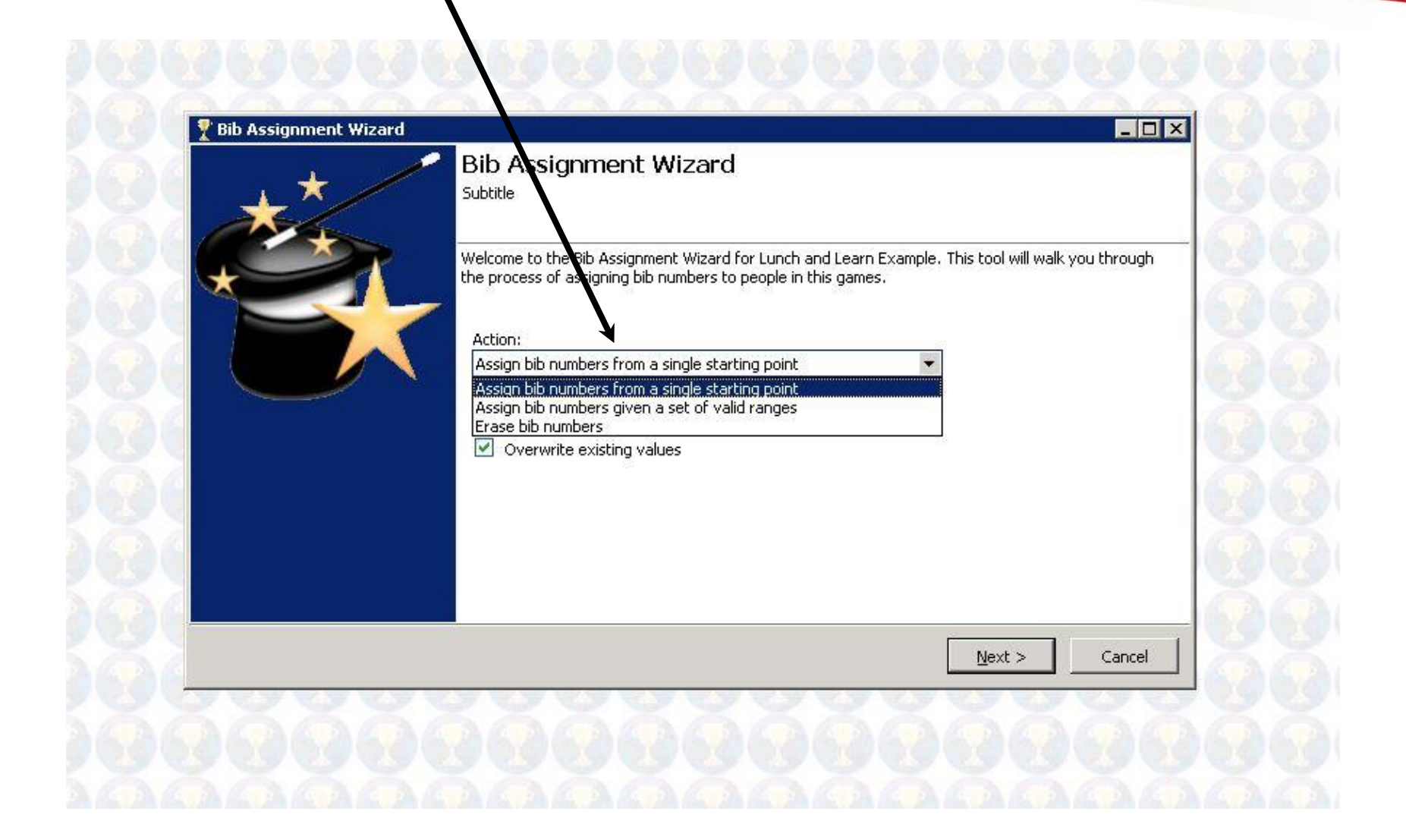

Chose the roles and events that you need to assign bibs in... don't assign them to everyone in every sport!

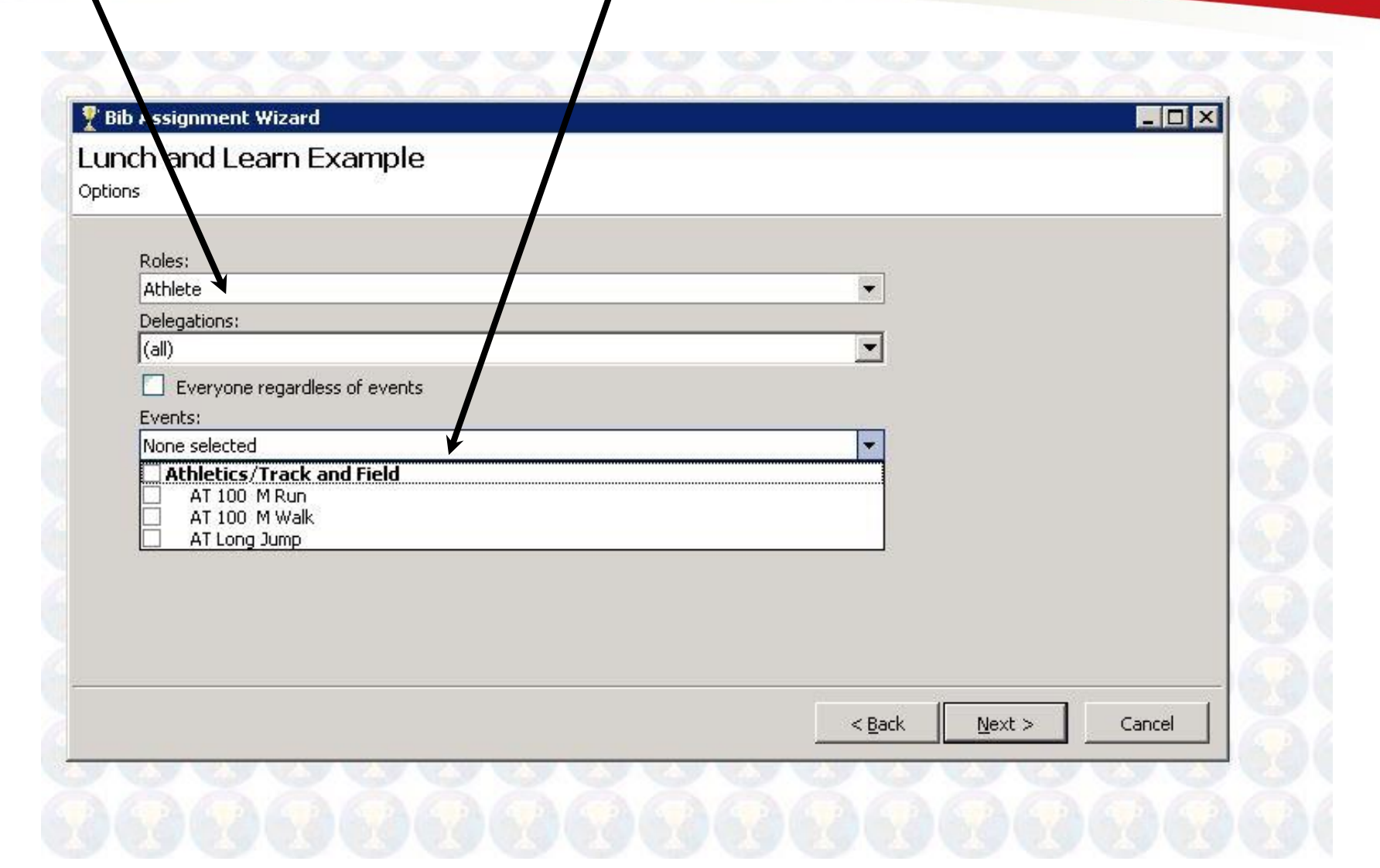

### Go thru with the "Next" button until complete, and you're done!

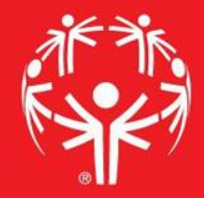

| Assignment order:<br>By delegation, then person typ | e, then name | Gap between each delegation: |              |
|-----------------------------------------------------|--------------|------------------------------|--------------|
|                                                     |              |                              |              |
|                                                     |              |                              |              |
|                                                     |              |                              |              |
|                                                     |              |                              |              |
|                                                     |              |                              |              |
|                                                     |              |                              |              |
|                                                     |              |                              |              |
|                                                     |              |                              |              |
|                                                     |              | < <u>B</u> ack               | Vext > Cance |